## マイナンバーカードを利用した滞在地不在者投票の電子請求

仕事や学業、旅行等で庄原市外に滞在している人は、滞在先の市区町村選挙管理委員会で 不在者投票をすることができます。

マイナンバーカードを利用した電子請求を行うことで、不在者投票宣誓書兼請求書を郵送・持参する手間を省くことができます。

<u>マイナンバーカードと暗証番号</u>を準備のうえ、下の QR コードを読み取って画面の指示に 従い申請してください。

※マイナポータルのスマホアプリを事前にダウンロードしていただく必要があります。

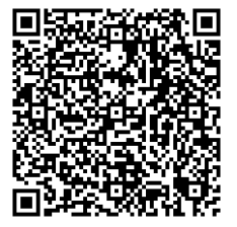

パソコンで申請される場合は、

マイナポータルホーム画面(<u>https://myna.go.jp</u>)より 「 $\bigcirc$ さがす」→「カテゴリから検索の選挙」→「名簿登録地以外 の市区町村の選挙管理委員会における不在者投票等の投票用紙等の 請求」の順にアクセスしてください。

手続きの流れは次の通りです。

(例として iPhone を利用した場合の流れを紹介します)

## 1 申請フォーム

名簿登録地以外の市区町村の選挙管理委 員会における不在者投票等の投票用紙等の 請求のページより「申請する」をタップして ください。

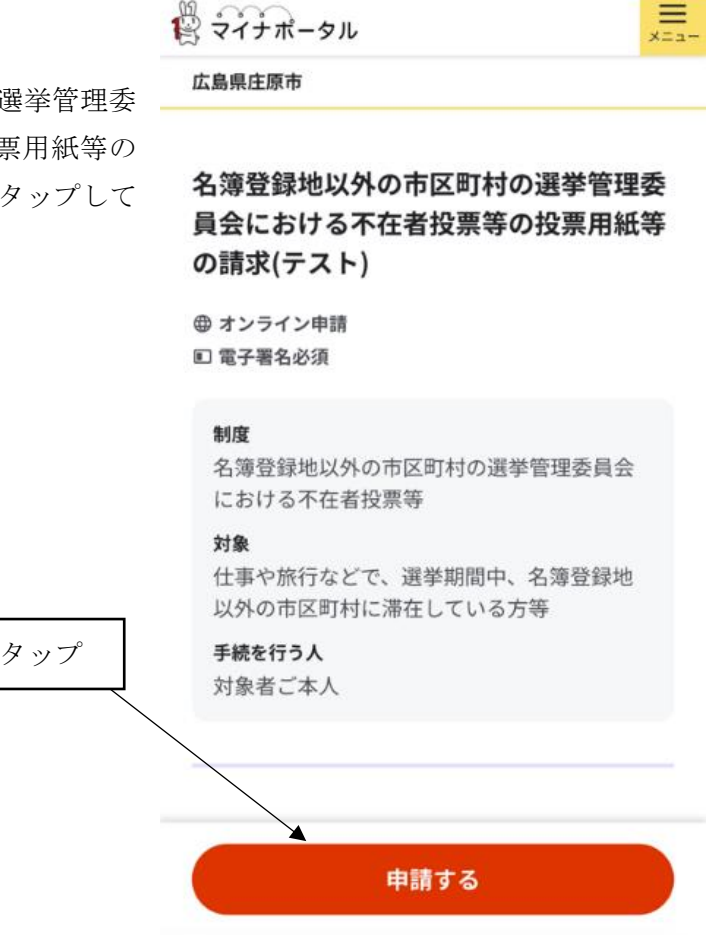

## 2 申請の流れ画面

step1 申請者情報入力の「入力する」を タップしてください。

# 名簿登録地以外の市区町村の選挙管理委 員会における不在者投票等の投票用紙等 の請求(テスト)

⊕ オンライン申請■ 電子署名必須

以下より手続を開始してください。 入力途中の内容を保存して、再開することも可能 です。「入力中の申請データを保存する」より、入 力内容のデータをダウンロードすることができま す。

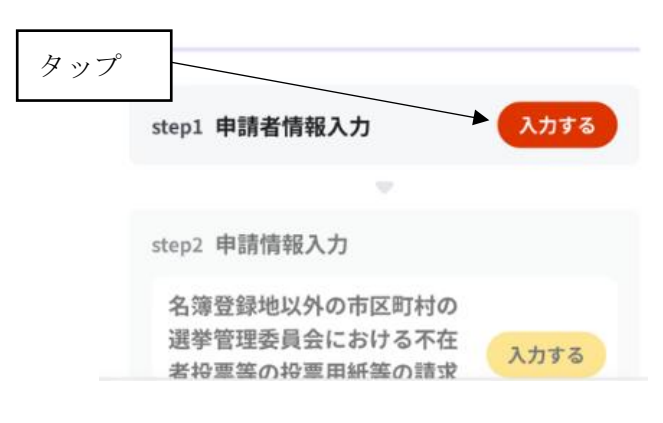

## 3 step1 申請者情報入力

入力が終われば最下段の「次へすすむ」を クリックします。

この後、記載内容の確認画面が出ますの で、内容が正しければ次へ進んでください。

※マイナンバーカードからも自動入力可能 です。

※メールアドレスを登録した場合、申請終 了後に「マイナポータル ぴったりサービ ス」から、登録したメールアドレス宛に電 子申請を受付した旨のメールが届きます。

### 広島県庄原市

名簿登録地以外の市区町村の選挙管理委員会における不在 者投票等の投票用紙等の請求(テスト)(完了率:0%)

step1 ▶ step2 ▶ step3 (入力不要) ▶ step4 ▶
step5 (添付不要) ▶ step6

step1 申請者情報入力

## 申請者の情報を入力してください

iPhoneの場合、「コンテンツブロッカー」が オンになっていると、以下の「郵便番号」が 入力できません。iPhoneの設定でオフにして ください。 (設定→Safari→コンテンツブロッカー→オ フ)

マイナンバーカードを使って、自動入力がで きます。

■ マイナンバーカードで自動入力

4 step 2 不在者投票等の投票用紙の請求 今回の選挙は4月13日執行「市区町村長選

# 挙・市区町村議会議員選挙」です。

今回の選挙の請求には、次のとおり入力を お願いします。

## 広島県庄原市 名簿登録地以外の市区町村の選挙管理委員会における不在

者投票等の投票用紙等の請求(テスト)(完了率:20%) step1 ▶ step2 ▶ step3 (入力不要) ▶ step4 ▶ step5(添付不要) ▶ step6

step2 申請情報入力

さんの申請です。

不在者投票をする選挙(選挙期日)

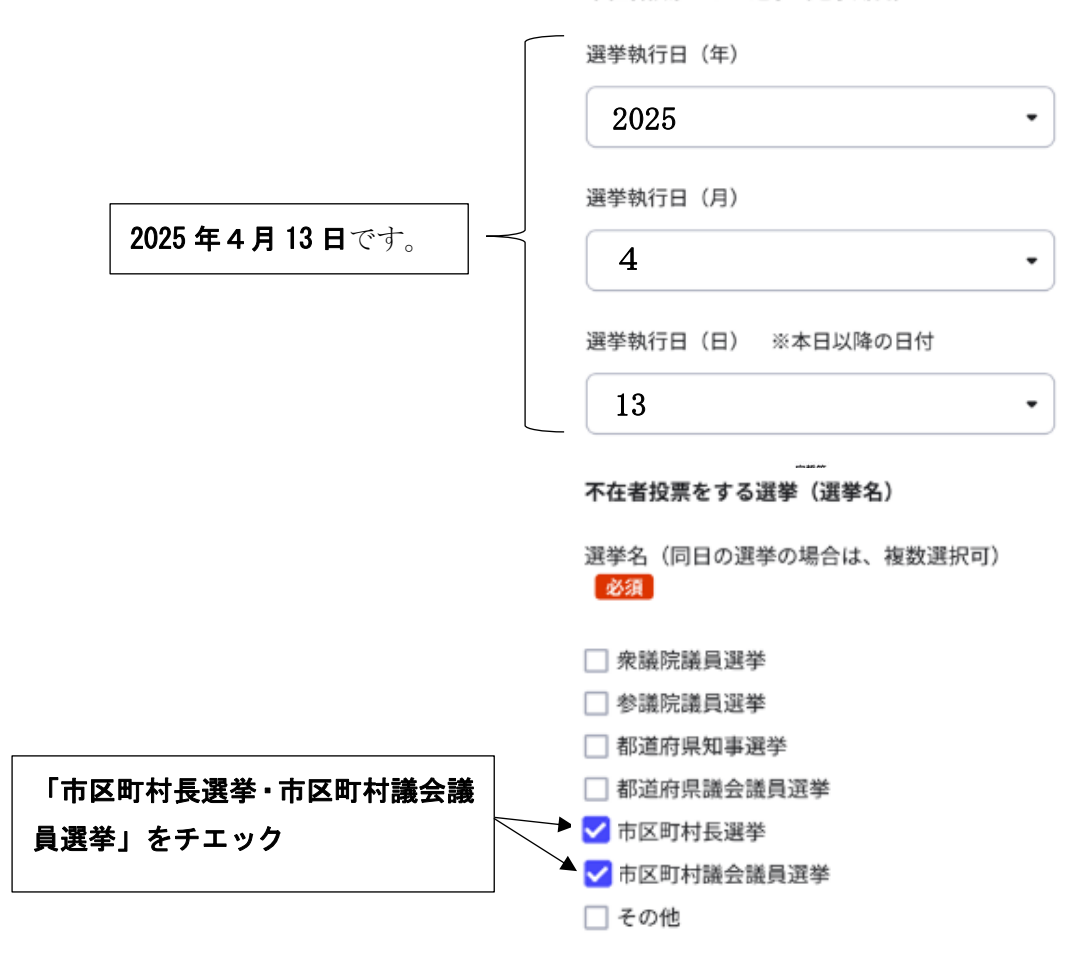

「不在者投票をする選挙(選挙名)」で「その 他」を選択した場合は具体的に記載してくださ い。

具体的な選挙名(「その他」を選んだ場合は必 須)

|                             | 宣誓等                                                                                                    |
|-----------------------------|----------------------------------------------------------------------------------------------------|
|                             | 宣誓等 必須                                                                                                    |
| 「宣誓等」をチェック                  | 私は、選挙の当日、いずれかの不在者投票の事<br>由(○仕事、学業、地域行事、冠婚葬祭その他<br>の用務に従事/○用事又は事故のため、投票所<br>のある区域の外に外出・旅行・滞在/○疾病、<br>負傷、出産、老衰、身体障害等のため歩行が困<br>難又は刑事施設等に収容/○住所移転のため、<br>本市町村以外に居住/○天災又は悪天候により<br>投票所に行くことが困難)に該当する見込みで<br>す。このことは、真実であることを誓い、不在<br>者投票の投票用紙及び投票用封筒の交付を請求<br>します。なお、都道府県の議会の議員又は長の<br>選挙において、公職選挙法(昭和25年法律第<br>100号)第9条第3項の規定により当該選挙の<br>選挙権を有する場合は、公職選挙法施行令(昭<br>和25年政令第89号)第50条第5項の規定によ<br>り、引き続き当該都道府県の区域内に住所を有<br>することの確認を申請します。 |
|                             | 宣誓等の日(年) 必須                                                                                                    |
|                             | 2025 •                                                                                                    |
| 宣誓をする日(今日の日付)を入<br>力してください。 | 宣誓等の日(月) <mark>必須</mark><br>X ・                                                                                                    |
|                             | 宣誓等の日(日) 必須                                                                                                    |
|                             | XX •                                                                                                    |

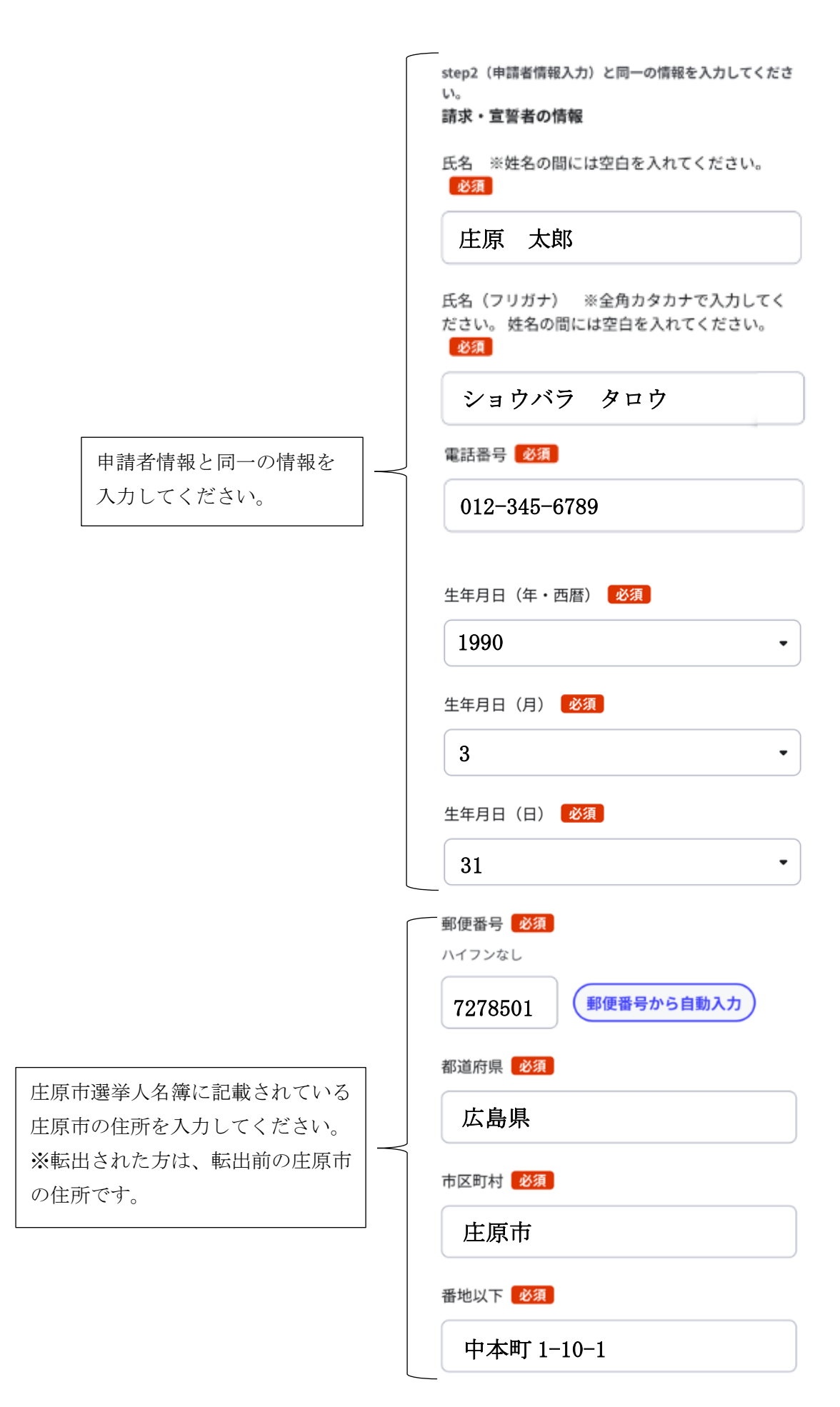

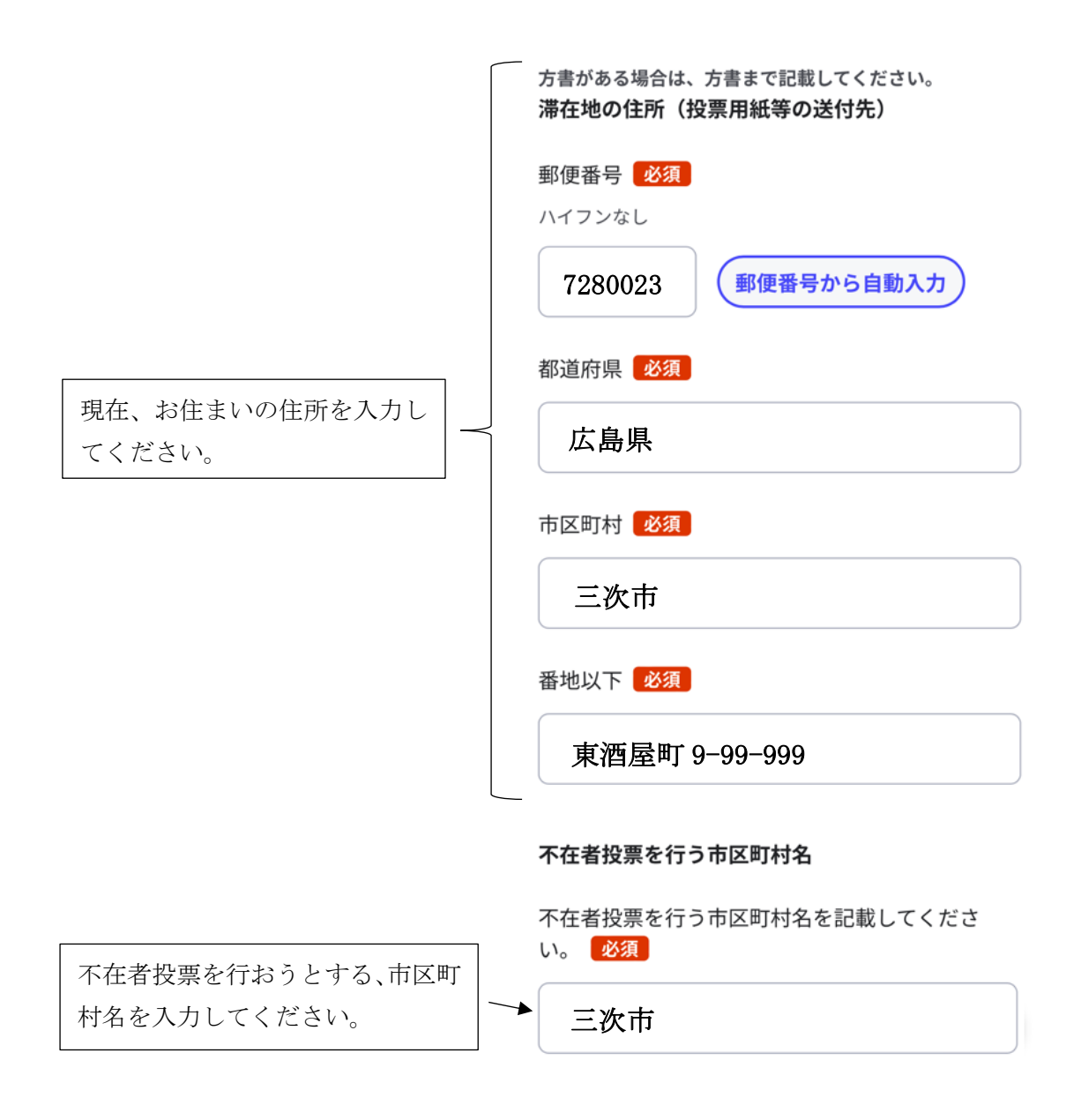

入力が終われば「次へすすむ」をクリックします。

Step3で確認画面が表示されますので、内容を確認して次へすすんでください。

# 5 step4 電子署名

「電子署名して申請する」をクリックします。

← 申請ナビ

#### 広島県庄原市 名簿登録地以外の市区町村の選挙管理委員会における不在 者投票等の投票用紙等の請求(テスト)(完了率:85%)

step1 ▶ step2 ▶ step3 (入力不要) ▶ step4 ▶ step5 (源付不要) ▶ step6

step6 電子署名・送信・印刷

## ご自身のマイナンバーカードか、スマホ用電 子証明書を設定済みのスマートフォンで電子 署名を実施してください

電子署名には「暗証番号」が必要になります。暗 証番号(パスワード)は、利用者様自身が設定し た6~16ケタの英数字です。

暗証番号(パスワード)を5回間違えるとロ ックされるのでご注意ください。 マイナンバーカードをご利用の場合は、市区 町村の窓口で解除の手続が必要となります。 スマホ用署名用電子証明書をご利用の場合 は、マイナポータルアプリからパスワードの 初期化を行ってください。

スマートフォンで電子署名

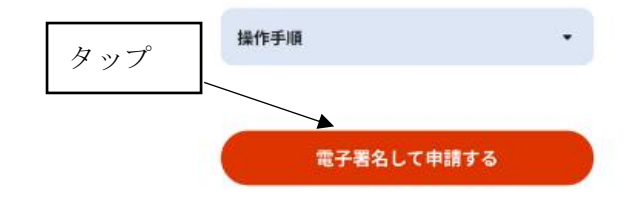

# 6 マイナンバーカードパスワード入力

マイナンバーカードの<mark>署名用電子証明書</mark>のパスワー ドを入力します。

※英数字 6-16 文字のパスワードです。マイナポータル ログイン時の4桁の暗証番号とは異なります。 署名用電子証明書のパスワード

パスワードの入力

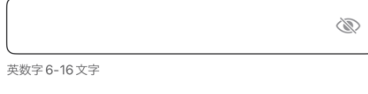

<u>パスワードが分からない</u>

# 7 マイナンバーカード読み取り

カードの読み取り

画面の指示に従い、マイナンバーカードを読み込ませま す。

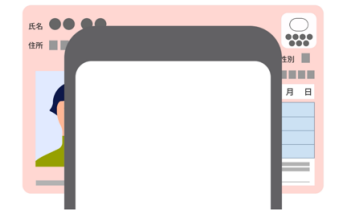

スマートフォン背面上部をマイナンバーカードとあ わせて、読み取り開始ボタンを押してください。

<u>読み取りかたを確認</u>

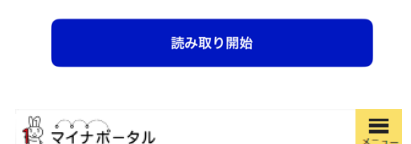

8 申請完了

必要に応じて、申請の控えデータをダウンロードしてく ださい。

手順「2 申請の流れ」でメールアドレスを登録した場 合、申請が終了後に「マイナポータル ぴったりサービス」 から、登録したメールアドレス宛に電子申請を受付した旨 のメールが届きます。

※申請内容の状況に応じて、庄原市選挙管理委員会から登録されたメールアドレス又は電話番号へ問い合わせを行う場合があります。

#### 広島県庄原市

名簿登録地以外の市区町村の選挙管理委員会における不在 者投票等の投票用紙等の請求(完了率:100%)

### 申請完了

申請を正しく受け付けました

step1申請者情報入力でメールアドレスを入力して いた場合、受付完了の通知をお送りしていますの でご確認ください

#### 申請先窓口

広島県 庄原市

#### 今回申請された手続

名簿登録地以外の市区町村の選挙管理委員会 における不在者投票等 名簿登録地以外の市 区町村の選挙管理委員会における不在者投票 等の投票用紙等の請求

受付番り

## 申請様式の控え(PDF形式)および申請デー タ(CSV形式)のダウンロード

申請様式の控え(PDF形式)および申請完了後の申 請データ(CSV形式)をダウンロードできます。

ファイルを保存いただくことを推奨いたしま

す。 次回も同じ手続を申請する場合や、再申請が 必要になった場合、こちらでダウンロードし た申請データ(CSV形式)をご利用できますの で大切に保存してください。

控えをダウンロードする